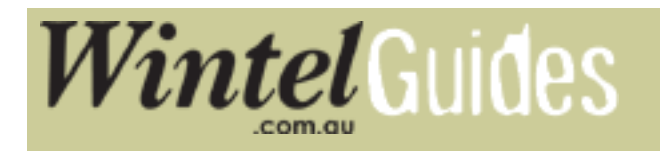

## Connecting your Set Top Box (STB) to your TV:

The following instructions apply to the Wintel Win1X Set Top Box. This is the most straight forward and basic approach to set up your STB with the RCA cables included with your STB.

Your TV will require RCA inputs to be able to successfully connect the cables provided with the unit. Almost every television produced in the last few years is certain to have RCA inputs, but if yours don't, then you can consider a RF modulator that will allow you to connect using your regular aerial input. You can find such a modulator following this link.

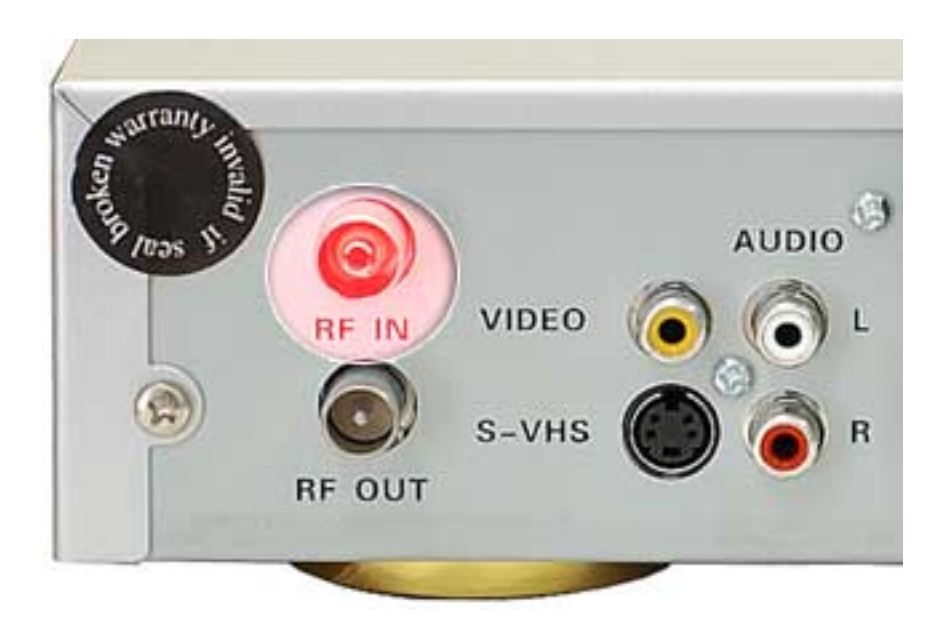

## 1. Connect your aerial into the set top boxes RF - IN socket.

2. Connect the supplied RCA cables to the Set Top Box RCA outputs and your TVs RCA inputs.

Wintel Guides - Connecting your STB

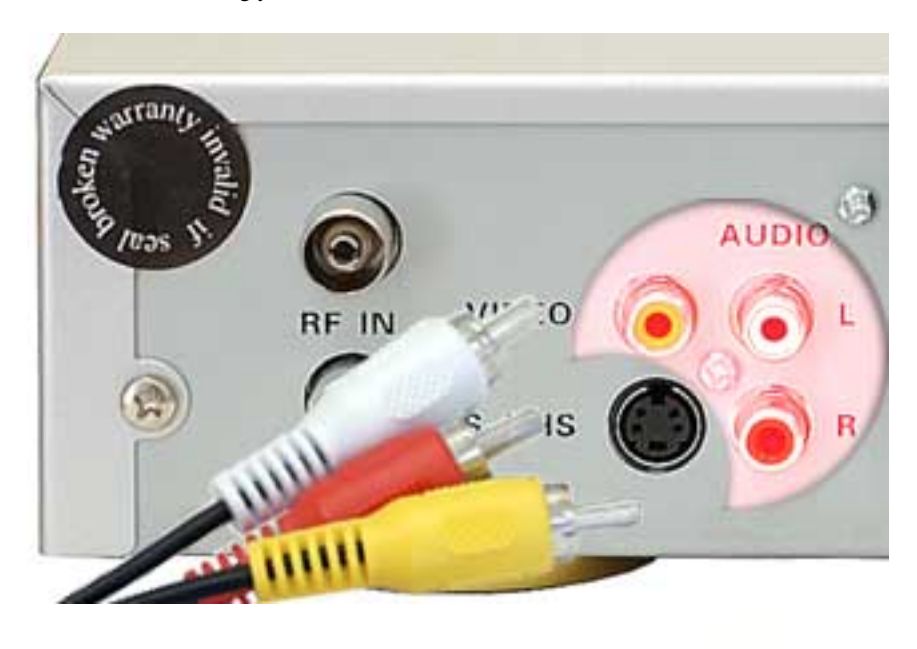

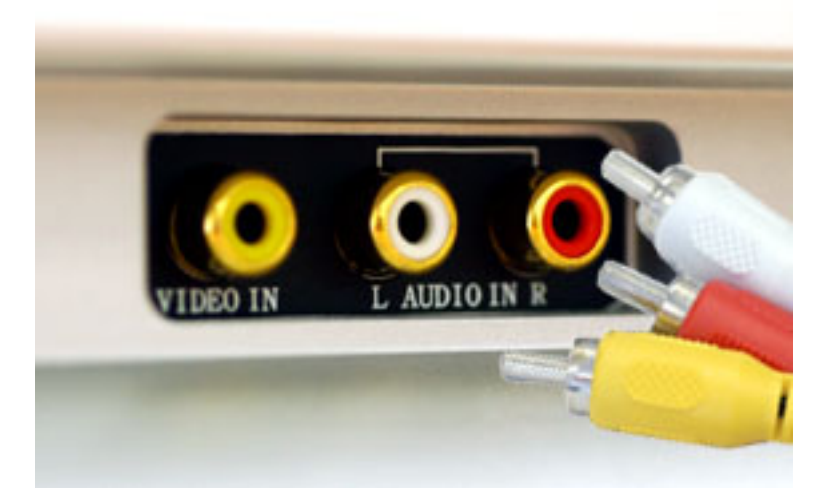

## 3. Turn on the STB and the TV

4. Go into your TVs AV channel. You may find the STB on AV1, AV2 etc. depending on where you connect it.

5. Once you locate the AV channel the STB is connected to you should see the STB's menu on the screen. Setting it up to scan channels is a matter of following the on screen prompts.

## **Related topics:**

Setting up your STB

Changing the Screen Type (if picture appears boxed in / squashed)